#### Groupes d'approbation

- Vous pouvez définir un groupe d'approbation composé de 3 parties:
  - les règles d'approbation
  - les individus dont les commandes sont soumises à ces règles
  - les individus responsables d'approuver ou de rejeter les commandes qui dépassent les règles
- Utilisez la fonctionnalité Approbations de commandes dans eway pour élaborer votre propre processus d'approbation.

#### Atteindre la fonctionnalité Approbations de commandes

• À partir du menu Compte, survolez l'onglet Mon compte et sélectionnez l'option Centre de gestion des comptes.

|                                  | Messaç                          | ges Clavard | er en direct | O Changer   | le code postal      |
|----------------------------------|---------------------------------|-------------|--------------|-------------|---------------------|
| C Encre et toner                 |                                 | Compte      | Ajout rapid  | Aide        | ₽anier <sup>3</sup> |
| Bonjour Cinthia!<br>020 (178410) |                                 | Fermer      |              |             |                     |
| Magasiner                        | Modifier mon profil             | Ce          | ntre de      | gestion des |                     |
| Commandes                        | Changer mon mot de              | S comptes   |              |             |                     |
| Mon compte                       | Centre de gestion de<br>comptes |             |              |             |                     |

• À partir de la page Centre de gestion des comptes, cliquez sur le lien Gérer les approbations de commandes dans la tuile Approbations de commandes.

| Centre de gestion des comptes                                                                                                    |                                                                                                    |                                                   |
|----------------------------------------------------------------------------------------------------|----------------------------------------------------------------------------------------------------|---------------------------------------------------|
| Configuration et maintenance des usagers<br>Configuration et maintenance des usagers<br>Chercher et voir les usagers, ajouter des usagers, modifier des<br>usagers, copier des usagers, supprimer des usagers,<br>réinitialiser les mots de passe, activer/désactiver des usagers,<br>assigner des administrateurs, et plus.<br><u>Gérer les utilisateurs</u> | Configuration et maintenance des approbations de commandes<br>Configuration et maintenance des approbations de commandes<br>Crèer des règles d'approbation, modifier des règles<br>d'approbation, contrôler la délégation des approbateurs pour<br>des usagers ou des centres de coût, et plus.<br>Gérer les approbations de commandes | Chan<br>Configu<br>Créer d<br>supprin<br>Gérer le |
| Rapports     Accès en ligne pour extraire les rapports     Effectues facilement l'extraction de différents rapports,     incluant les rapports d'usage, et bien plus.     Gérer les rapports                                                                                                    | Gérer les approbations de commandes                                                                                                    |                                                   |

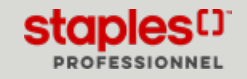

### Page d'accueil Approbations de commande

La page d'accueil affiche la liste de tous les groupes d'approbation existants.

- Vous pouvez utiliser le fil d'Ariane dans le haut de la page pour naviguer entre les pages que vous avez visité.
- Le nombre de groupes d'approbation existants s'affiche entre parenthèses à la droite du titre de la page.
  - Ce nombre varie quand une recherche ou un filtre est appliqué.
- Utilisez les en-têtes de colonnes pour trier le contenu de la liste en ordre ascendant ou descendant.

Selon votre niveau d'administrateur, soit avancé ou intermédiaire, la liste pourrait afficher tous les groupes d'approbation de votre organisation ou seulement les groupes d'approbation que vous administrez.

| Centre de gestion des comptes > Approbations de commande       |                  |                |           |                        |         |
|----------------------------------------------------------------|------------------|----------------|-----------|------------------------|---------|
| Approbations de commande (214)<br>Rechercher des groupes d'a Q |                  |                | Crée      | r un nouveau groupe    | Filtres |
| Nom du groupe 👙                                                | Administré par 💲 | Approbateurs 💲 | Membres 🜲 | Règles d'approbation 💲 |         |
| 100                                                            |                  | 1              | 1         | 1                      |         |
| 123                                                            |                  | 1              | 1         | 1                      | :       |
| 123123                                                         | Karl Finer       | 1              | 0         | 0                      | :       |
| 123123123                                                      | Karl Finer       | 1              | 0         | 0                      | :       |
| 123testmartine                                                 |                  | 1              | 1         | 2                      | :       |

### Rechercher un groupe d'approbation existant

- Pour modifier, voir ou supprimer un groupe d'approbation, vous devez d'abord utiliser la fonctionnalité de recherche pour trouver le groupe.
- Entrez le texte que vous recherchez.
  - La recherche intuitive affiche les résultats au fur et à mesure que vous entrez du texte.

| Approbations de commande (2) |                  |                |
|------------------------------|------------------|----------------|
| Dod                          |                  |                |
| Nom du groupe 🍦              | Administré par 🌲 | Approbateurs 🖨 |
| Doc                          |                  | 3              |
| DocTest2                     | Jasmine Miller   | 0              |

### Filtrer la liste des groupes d'approbation

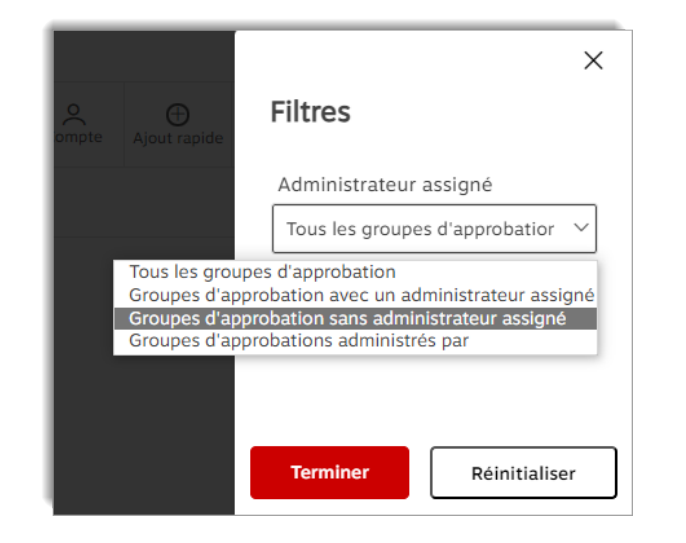

#### Gérer les groupes d'approbation

EWAY.CA

- Après avoir trouvé le groupe d'approbation recherché.
  - Cliquez sur le nom bleu du groupe pour le visualiser.
  - Cliquez sur le menu à points de suspension.
    - Vous pouvez Modifier le groupe d'approbation.
    - Vous pouvez Supprimer le groupe d'approbation.

| pprobations de command | les (2)          |                     |                         |                      |
|------------------------|------------------|---------------------|-------------------------|----------------------|
| Doc Q                  |                  | []                  | Créer un nouveau groupe | V Filtres            |
| Nom du groupe 🌐        | Administré par 🌲 | Modifier le groupe  | Règles d'approbat       | on ‡                 |
| Doc                    |                  | Supprimer le groupe |                         | E Modifier le groupe |
| DocTest2               | Jasmine Miller   | 0 1                 | 1                       | Supprimer le group   |

- Utilisez les filtres pour réduire vos résultats de recherche.
  - Tous les groupes d'approbation
  - Groupes d'administration avec un administrateur assigné
  - Groupes d'administration sans administrateur assigné
  - Groupes d'administration avec un administrateur spécifique
    Spécifiez l'administrateur recherché
  - Cliquez sur le bouton **Terminer**.

L'option de filtre est grisée pour les utilisateurs intermédiaires. Ce type d'administrateur peut uniquement voir les groupes qu'il administre, le filtre n'a donc aucune incidence sur la liste des groupes d'approbations.

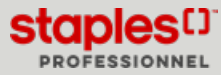

## Étape de création 1 - Information générale

• Pour créer un nouveau groupe d'approbation, cliquez sur le bouton **Créer un nouveau groupe**.

| pprobations de commande (215) | Cré              | er un nouveau groupe |           |                         |       |
|-------------------------------|------------------|----------------------|-----------|-------------------------|-------|
| Rechercher des groupes d'a Q  |                  |                      |           | Créer un nouveau groupe | ∑ Fib |
| Nom du groupe 🔶               | Administré par 💲 | Approbateurs 💠       | Membres 💠 | Règles d'approbation    |       |
| 199                           |                  | 1                    | 1         | 1                       |       |

- Donnez un nom à votre groupe.
- Cliquez sur Suivant.

| Créer nouveau         | groupe                   |            |                       |
|-----------------------|--------------------------|------------|-----------------------|
| Information générale  | 2 Approbateurs           | 3 Membres  | 4 Règles d'approbatio |
| Information générale  |                          |            |                       |
| Nom du groupe         |                          | 1 Informat | ion générale          |
| Créé par              | ,                        |            |                       |
| Cinthia Savard        |                          |            |                       |
| Date de création      |                          |            |                       |
| 04/19/2023 09:52 AM   |                          |            |                       |
| Dernière modification | par                      |            |                       |
| Cinthia Savard        |                          |            |                       |
| Date de la dernière m | odification              |            |                       |
| 04/19/2023 09:52 AM   |                          |            |                       |
| Administré par        | Rechercher un usager     |            |                       |
| Cinthia Savard        | Vider « Administré par » | Suivant >  |                       |
| Suivant > Annuler     |                          |            |                       |

# Étape de création 2 - Approbateurs

- Nommez les individus qui seront responsables d'approuver ou rejeter les commandes.
  - Cliquez sur le bouton Ajouter pour ouvrir la fenêtre Rechercher un approbateur.

| Créer nouveau g        | roupe       |                 |                                  |                         |                                 |                           |                                   |
|------------------------|-------------|-----------------|----------------------------------|-------------------------|---------------------------------|---------------------------|-----------------------------------|
| 1 Information générale | 2 Approbate | Irs <b>3</b> Me | mbres <b>4</b> I                 | Règles d'ap             | probation                       |                           |                                   |
| Approbateurs           |             |                 |                                  |                         |                                 |                           |                                   |
| Trier par<br>Nom       | ~           | 2               | Approbate                        | urs                     |                                 |                           | * indique un champ obligatoire    |
| Nom d'utilisateur      | Prénom      | Nom             | Envoyer<br>l'avis de<br>commande | Afficher<br>sur le site | Peut<br>modifier la<br>commande | Approbateur<br>par défaut |                                   |
|                        |             |                 |                                  | A                       | jouter                          |                           | Ajouter<br>Supprimer la sélection |

- Utilisez la fonctionnalité Rechercher un approbateur pour trouver les individus à nommer en tant qu'approbateur.
- Sélectionnez le champ qui sera utilisé pour exécuter la recherche.
- Entrez le texte à rechercher.

Utilisez l'astérisque comme passe-partout pour compléter un entrée partielle. Si vous entrez uniquement l'astérisque, la liste entière s'affichera dans les résultats.

• Le Filtre réduit la liste des résultats. Choisissez les usager Actifs, Inactifs ou les deux.

Le bouton filtre ne s'affiche pas pour les utilisateurs de niveau Intermédiaire. Ces utilisateurs sont uniquement en mesure de voir les groupes qu'ils administrent.

• Cliquez sur **Rechercher**.

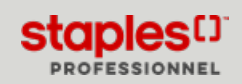

## Étape de création 2 - Approbateurs

| Rechercher un approbateur<br>Rechercher dans le champ<br>Nom v                                     | Liste des approbateurs                                                                | Aucun approbateur trouvé<br>Sélectionner<br>Annuler |
|----------------------------------------------------------------------------------------------------|---------------------------------------------------------------------------------------|-----------------------------------------------------|
| Rechercher ce texte 😵                                                                              |                                                                                       |                                                     |
| Filtrer par statut       Usagers actifs et inactifs                                                |                                                                                       |                                                     |
| Les resultats de la recherche s'afficheront dans la boite<br>de dialogue à droite.<br>Rechercher > |                                                                                       |                                                     |
|                                                                                                    | 4                                                                                     | Þ                                                   |
|                                                                                                    | Pour choisir les approbateurs, sélectior<br>usagers dans la liste ci-dessus et clique | inez un ou plusieurs<br>ez sur Sélectionner.        |

- Sélectionnez un ou plusieurs individus dans la liste des résultats. Utilisez la touche Ctrl pour faire une sélection multiple.
- Cliquez sur Sélectionner pour confirmer la sélection des approbateurs.

| Liste<br>appr                 | des<br>obateurs                                                           | 101 appro                                                                                     | obateurs trouvés, les 10<br>so                                                                    | 0 premiers<br>nt affichés |                         |
|-------------------------------|---------------------------------------------------------------------------|-----------------------------------------------------------------------------------------------|---------------------------------------------------------------------------------------------------|---------------------------|-------------------------|
| Stev<br>Icen<br>isha<br>Dom   | e Bro<br>t Bra<br>bish<br>inic Brio                                       | wn ont<br>ham stpl<br>ht evq<br>cault don                                                     | obrowns<br>orahami<br>bmobishti<br>ninicb2                                                        |                           | Sélectionner<br>Annuler |
| * ANN<br>blah<br>Luck<br>Drer | ea Bou<br>hanie Brid<br>IE BR/<br>bah<br>ie Aivan Bar<br>Bus<br>oomee Bho | utilier stol<br>dges step<br>ASSARD stpl<br>to test<br>sana stpl<br>shi stpl<br>poderowa stpl | poutilier<br>ohanie.bridges@sauvev<br>orassarda<br>testing<br>parsanala<br>pushid<br>ohoonderowal | ie.com                    |                         |

## Étape de création 2 - Approbateurs

• Pour chaque approbateur, ces options peuvent être activées ou désactivées.

| réer nouveau       | ı groupe                         |                         |                                 |                               |                                 |                           |                          |
|--------------------|----------------------------------|-------------------------|---------------------------------|-------------------------------|---------------------------------|---------------------------|--------------------------|
| Information généra | ale <b>2</b> Appro               | bateurs 3               | Membres                         | 4 Règles d'a                  | pprobation                      |                           |                          |
| pprobateurs        |                                  |                         |                                 |                               |                                 |                           |                          |
|                    |                                  |                         |                                 |                               |                                 |                           | * indique un champ oblig |
| rier par<br>Iom    |                                  | ~                       |                                 |                               |                                 |                           |                          |
| Nom d'utilisateur  | Prénom                           | Nom                     | Envoy<br>l'avis<br>comma        | er Afficher<br>de sur le site | Peut<br>modifier la<br>commande | Approbateur<br>par défaut |                          |
| vqbmosavardcin2    | Fiona                            | Miler                   |                                 |                               |                                 |                           | Ajouter                  |
|                    |                                  |                         |                                 | /                             | _                               |                           | Supprimer la sélection   |
|                    | Envoyer<br>l'avis de<br>commande | Afficher<br>sur le site | Peut<br>modifier la<br>commande | Approbat<br>par défa          | eur<br>ut                       |                           |                          |
|                    | <b>Z</b>                         | <b>V</b>                | ~                               |                               |                                 |                           |                          |

- Envoyer l'avis de commande, pour que cet approbateur reçoive un avis par courriel quand une commande est en attente d'approbation pour son groupe.
- Afficher sur le site, pour que le nom et l'adresse de courriel de cet approbateur apparaisse dans l'écran Réviser et Confirmer de l'acheteur.
- Peut modifier la commande permet à cet approbateur d'apporter des changements à la commande avant de l'approuver.
- Approbateur par défaut, pour que cet approbateur soit automatiquement sélectionné pour recevoir un avis par courriel.
- Cette dernière option est utilisée conjointement avec la fonctionnalité de sélection dans le bas de cet écran.

| Les utilisateurs devraient-ils pouvoir sélectionner leurs approbateurs dans la liste ci-dessus?                                                                                                    |
|----------------------------------------------------------------------------------------------------|
| Oui, les utilisateurs peuvent faire une s     election parmi les approbateurs dans la liste ci-dessus pour recevoir l'avis d'approbation de commande.                                                                      |
| O Non, les utilisateurs ne peuvent pas sélectionner qui recevra la notification d'approbation. Tous les approbateurs dont l'indicateur<br>"Envoyer l'avis de commande" est activé recevront la notification d'approbation. |
|                                                                                                    |
| < Précédent Sulvant > Annuler                                                                                                    |

- Oui, permet aux utilisateurs de sélectionner l'approbateur qui recevra le courriel de notification pour leur commande durant le processus de compléter la commande.
- Non, signifie que tous les approbateurs avec l'indicateur **Envoyer l'avis** de commande activé recevront la notification d'approbation.
- Pour supprimer un nom d'approbateur du groupe, il suffit de le sélectionner et de cliquer sur Supprimer la sélection.
- Cliquez sur Suivant.

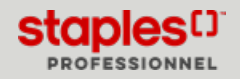

## Étape de création 3 - Membres

| Créer nouveau groupe                                                   |                                                  |                                |
|------------------------------------------------------------------------|--------------------------------------------------|--------------------------------|
| 1 Information générale 2 Approbat                                      | eurs 3 Membres 4 Règles d'approbation            |                                |
| Membres                                                                |                                                  |                                |
|                                                                        |                                                  | * indique un champ obligatoire |
| Aimeriez-vous ajouter des utilisateurs of     Ajouter des utilisateurs | I des sous-comptes à votre groupe d'approbation? |                                |
| ○ Ajouter des sous-comptes                                             | 3 Membres                                        |                                |
| Trier par                                                              |                                                  |                                |
| 1 usager(s) fait (font) présentement partie de ce oro                  | · ·                                              |                                |
| Judih Miler                                                            | CinthiaSavard5                                   | Ajouter                        |
|                                                                        |                                                  | Supprimer la sélection         |
|                                                                        |                                                  |                                |
| 4                                                                      |                                                  | •                              |
|                                                                        |                                                  |                                |
| < Précédent Sulvant > Annuler                                          |                                                  |                                |

| @staples.com Aiouter |
|----------------------|
| r@                   |

- Définissez les acheteurs dont les commandes seront soumises aux règles d'approbation appliquées à ce groupe.
- Vous pouvez appliquer les règles d'approbation soit à des utilisateurs ou à des sous-comptes.
  - Si vous choisissez les **sous-comptes**, les règles s'appliquent aux acheteurs uniquement quand ils commandent pour un des sous-comptes définis.
  - Si vous choisissez les **utilisateurs**, les règles s'appliquent aux acheteurs définis, peu importe le sous-compte utilisé.

Que vous choisissiez les sous-comptes ou les utilisateurs, vous faites votre sélection en suivant les mêmes étapes.

- Cliquez sur Ajouter.
- Utiliser la **Recherche** pour trouver des individus ou des sous-comptes pour sélectionner en tant que membre du groupe.
- Pour supprimer un membre du groupe, sélectionnez la ligne et cliquez sur **Supprimer la sélection**.
- Cliquez sur Suivant.

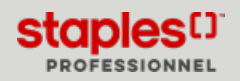

### Étape de création 4 - Règles d'approbation

| Créer nouveau gr               | oupe               |                   |                  |                   |                                               |
|--------------------------------|--------------------|-------------------|------------------|-------------------|-----------------------------------------------|
| 1 Information générale         | 2 Approbateurs     | 3 Membres         | 4 Règles d       | l'approbation     |                                               |
| Règles d'approbation           |                    |                   |                  |                   | A indiaua un akama abligatai                  |
| Trier par<br>Limite en dollars | v                  | une d'approbation | 4 Règle          | s d'approbation   | indique un champ obligation                   |
| Type de règle                  | Action qui découle | de la règle       | Type d'opération | Limite en dollars |                                               |
|                                |                    |                   |                  |                   | Ajouter<br>Modifier<br>Supprimer la sélection |
| 4                              |                    |                   |                  |                   | - F                                           |
| < Précédent Sauvegarder et l   | fermer Annuler     |                   |                  |                   |                                               |

| Création d'une règle d'approbation               |
|--------------------------------------------------|
| Sélectionnez le critère d'approbation ci-dessous |
| Tumo do vàolo 🥥                                  |
| i ype de regie 🌍                                 |
| Sélectionner *                                   |
| Selectionilei                                    |
| Action résultante de la règle 💡                  |
| -Sélectionner V *                                |
|                                                  |
| Type d'opérateur 💡                               |
| -Sélectionner V *                                |
|                                                  |
| Limite monétaire 💡                               |
| *                                                |
| -                                                |
|                                                  |
|                                                  |
|                                                  |
|                                                  |
| Sauvegarder Annuler                              |

| lype de règle Action qui découle de la règ |                       | Type d'opération   | Limite en dollars |  |
|--------------------------------------------|-----------------------|--------------------|-------------------|--|
| Total de la ligne                          | À approuver           | Plus grand ou égal |                   |  |
| Total commande                             | Ne peut pas commander | Plus grand ou égal | 501               |  |
| Total commande                             | À approuver           | Plus grand ou égal | 500               |  |

- Cliquez sur Ajouter pour débuter une nouvelle règle.
- Il y a deux types de règles basées sur le montant commandé:
  - Montant sur le **Total de la ligne**
  - Montant sur le **Total de commande**
- Il y a 3 conséquences possibles si une règle est enfreinte:
  - Papier carbone envoie une copie de la commande aux approbateurs pour leur information.
  - À approuver met la commande en attente pour que l'approbateur puisse la voir et ensuite l'approuver ou la rejeter.
  - Ne peut pas commander empêche l'acheteur de soumettre la commande.
- Le Type d'opérateur détermine la manière dont la règle est appliquée.
  - Lorsque la limite fixée est dépassée (pour établir un maximum)
  - Lorsque la limite fixée n'a pas été atteinte (pour établir un minimum)
- Entrez le montant de la limite en dollars.
- Cliquez sur Sauvegarder pour confirmer la règle.
- Vous pouvez avoir plus d'une règle dans votre groupe. Par exemple:
  - Faire envoyer une copie de chaque commande aux approbateurs;
  - faire approuver les commandes qui dépassent 250.00\$;
  - et bloquer toute commande supérieure à 1000.00\$.
- Pour **Modifier** ou **Supprimer** une règle d'approbation, sélectionnez la ligne et cliquez sur le bouton approprié.
- Cliquez sur Sauvegarder et fermer.

La nouvelle règle d'approbation est immédiatement en vigueur.

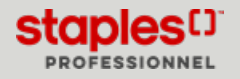